## Submitting worksheets in Schools PLP (Google)

Some assignments inside PLP may require the student to draw on or edit a worksheet and submit it to their teacher for a grade. This guide will show you the proper way of turning in these assignments while editing in Google. To begin, we'll open up a recently completed worksheet waiting to be submitted inside Google Drive:

- When viewing the worksheet, click the file tab at the top left of the document viewer
- 2. In the options click the download dropdown menu to see your file choices, then save the document as a .PDF
- Return to the assignment page inside PLP and navigate to the bottom of the page where the submission box is. Click the '+' icon and select to attach a file
- 4. Inside the file explorer, click the **downloads** tab in the tree and select the file saved in step two
- 5. The file should now appear underneath the comments box. **Click submit** to turn in the assignment for grading.

Schools PLP has also integrated the option to submit documents directly through Google Drive, however when submitting work like this **the assignment must be shared with the teacher over Drive** or else it may be unviewable when the teacher tries to open it for grading.

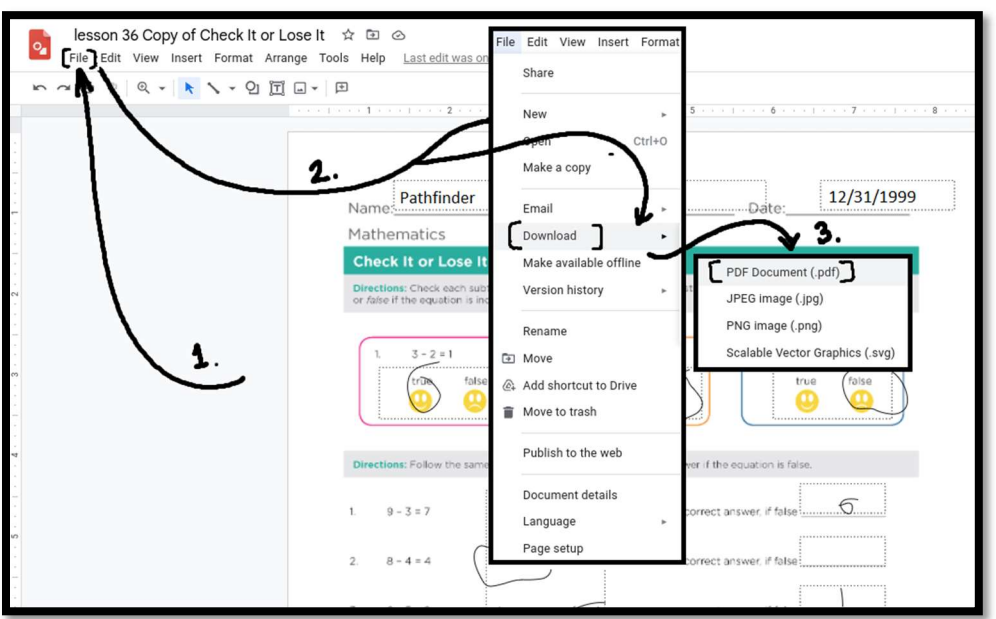

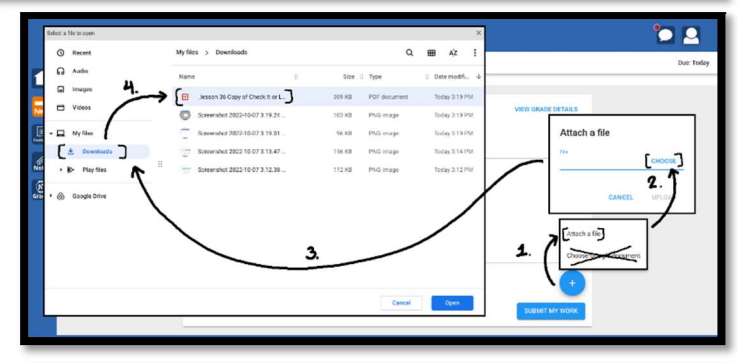

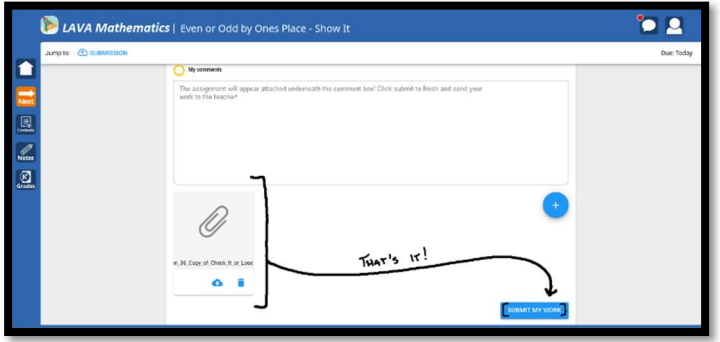

For any other help with this issue, refer to our website or call (661) 488-7600 for support.